| POWERTRAIN ENGINE | ENGINE                    | N40101000     |
|-------------------|---------------------------|---------------|
| Self-diagnosis    | Data List                 | Actuator Test |
| Drive Recorder    | OBD-II Test Mode          | Voltmeter     |
| Resistor          | ECU Information           | ECU Reset     |
| Coding            | Combination Actuator Test |               |
|                   |                           |               |

Window 1

• Press "Coding" button (Window 1: (1)) to proceed to the Coding Menu Window (Window 2).

<sup>&</sup>lt; Coding Menu Window>
Coding - Microsoft Internet Explorer - [Working Offi

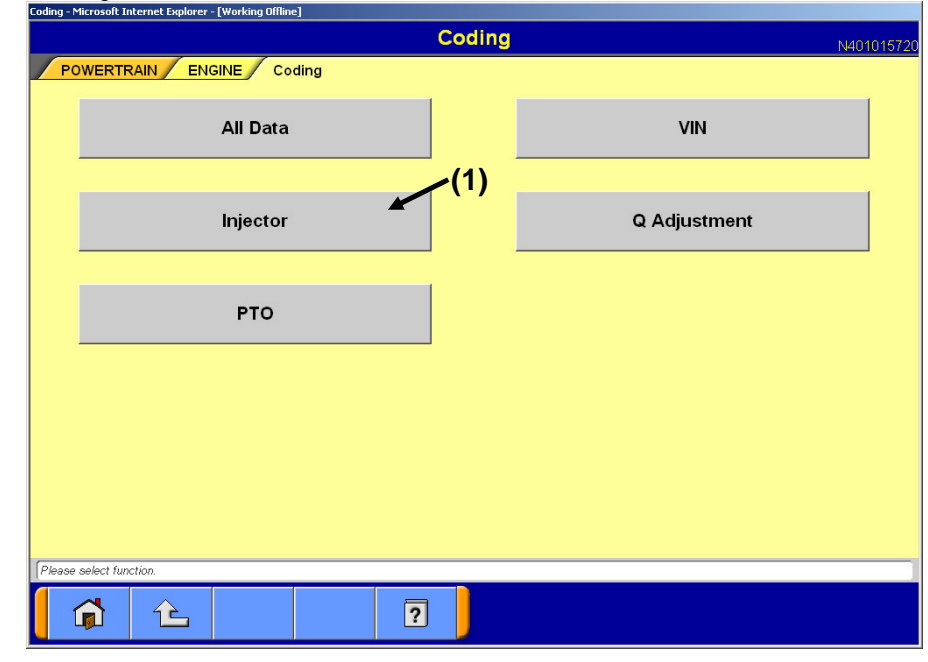

#### Window 2

· Press "Injector" button (Window 2: (1)) to proceed to the Coding Submenu Window (Window 3).

| <codir< th=""><th>ng Sul</th><th>omenu</th><th>Windo</th><th>W&gt;</th><th></th><th></th><th></th><th></th><th></th><th></th><th></th><th></th></codir<> | ng Sul                  | omenu                                 | Windo                              | W>                                                 |                     |                |                                                                                  |          |            |               |                  |                    |
|----------------------------------------------------------------------------------------------------|-------------------------|---------------------------------------|------------------------------------|----------------------------------------------------|---------------------|----------------|----------------------------------------------------------------------------------|----------|------------|---------------|------------------|--------------------|
| Coding - Micr                                                                                                    | osoft Inter             | net Explorer -                        | (Working Off                       | line]                                              |                     | Codin          | <u>g</u>                                                                         |          |            |               | N40°             | 1015721            |
| POW                                                                                                    | 'ERTRAI                 | N ENG                                 |                                    | oding                                              |                     | /(1)           |                                                                                  |          |            |               | 1410             | <mark>~(</mark> 2) |
|                                                                                                    |                         | Injecto                               | or Data                            | Writing                                            |                     |                |                                                                                  | Inje     | ctor Infor | mation        |                  |                    |
|                                                                                                    |                         |                                       |                                    |                                                    |                     |                |                                                                                  |          |            |               |                  | 1                  |
| Please sel                                                                                                    | lect function           | n.                                    |                                    |                                                    |                     |                |                                                                                  |          |            |               |                  |                    |
|                                                                                                    | <u>Ц</u>                | 15                                    |                                    |                                                    | ?                   |                |                                                                                  |          |            |               |                  |                    |
|                                                                                                    |                         |                                       |                                    |                                                    | v                   | Vindow         | / 3                                                                              |          |            |               |                  |                    |
| · Press each                                                                                                    | Func                    | tion but                              | tton to                            | proceed                                            | to the              | followi        | ng wind                                                                          | ows.     |            |               |                  |                    |
| Function but                                                                                                    | <u>tton n</u><br>ina    | ame                                   | F                                  | Next Window Password Input Window                  |                     |                | Remarks                                                                          |          |            |               |                  |                    |
| (Window 3: (1))                                                                                                    | ing                     |                                       | (                                  | (Window 4)                                         |                     |                | Write "correction data" of each injector.                                        |          |            |               |                  |                    |
| Injector Information<br>(Window 3: (2))                                                                                                    |                         |                                       | li<br>V                            | Injector Information Display<br>Window (Window 14) |                     |                | Confirm the injector information which is written in ECU (correction data, etc.) |          |            |               |                  |                    |
|                                                                                                    | WORD  <br>Writing - Mid | nput W<br>crosoft Interne<br>N CONTRO | /indow<br>et Explorer - [<br>DL Co | ><br>[Working Offline]<br>ding Moo                 | Model<br>del Code W | Code<br>riting | Writing                                                                          | 1        |            |               | N40 <sup>-</sup> | 1495722            |
|                                                                                                    |                         | Pass                                  | word                               |                                                    |                     |                |                                                                                  |          |            | <b>/</b> (    | 1)               |                    |
|                                                                                                    |                         |                                       |                                    |                                                    |                     |                |                                                                                  |          |            |               |                  |                    |
|                                                                                                    |                         |                                       |                                    |                                                    |                     |                |                                                                                  | _        |            |               |                  |                    |
|                                                                                                    | 0                       | 1                                     | 2                                  | 3                                                  | 4                   | 5              | 6                                                                                | 7        | 8          | 9             |                  |                    |
|                                                                                                    | A                       | в                                     | с                                  | D                                                  | Е                   | F              | G                                                                                | н        | I          | J             |                  |                    |
|                                                                                                    | к                       | L                                     | м                                  | N                                                  | 0                   | Ρ              | Q                                                                                | R        | s          | т             |                  |                    |
|                                                                                                    | U                       | v                                     | w                                  | x                                                  | Y                   | z              |                                                                                  |          | ,          | -             | ١                |                    |
|                                                                                                    |                         |                                       |                                    |                                                    |                     |                |                                                                                  |          | Space      | Back<br>Space | Clear            |                    |
|                                                                                                    |                         |                                       | _                                  | n (or                                              |                     |                |                                                                                  | 1        |            |               |                  |                    |
| Please inp                                                                                                    | ut the pass             | sword got from                        | the EOL sei                        |                                                    |                     |                | -                                                                                | 0.00     |            |               |                  |                    |
| Please inp                                                                                                    | ut the pass             | word got from                         | the EOL se                         |                                                    | ?                   |                | ×                                                                                | $\times$ |            |               |                  |                    |
| Please inp                                                                                                    | nut the pass            | word got from                         | the EOL se                         | (S)                                                | ?                   | Vindow         | 4                                                                                | ×<br>(2) |            |               |                  |                    |

2/

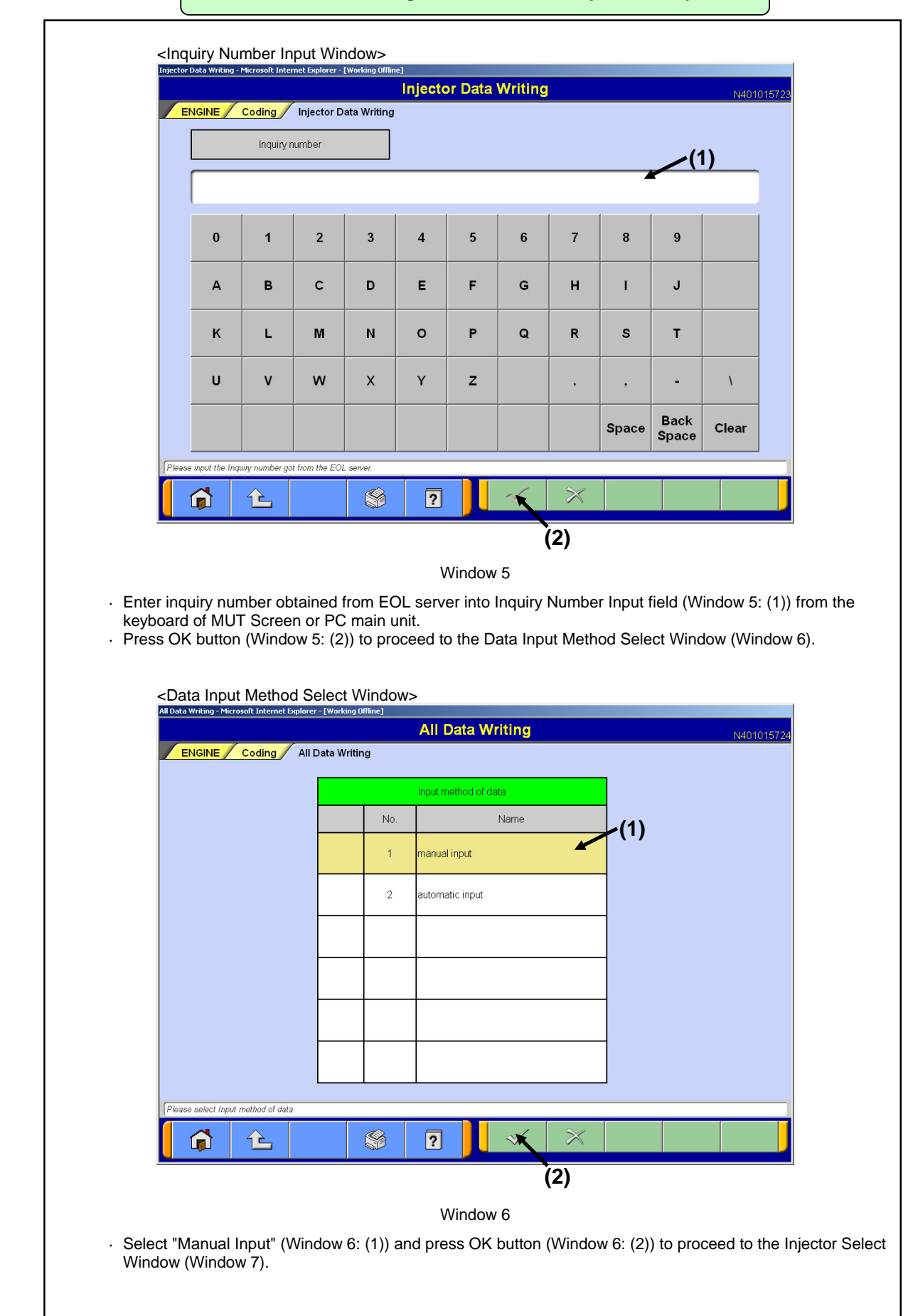

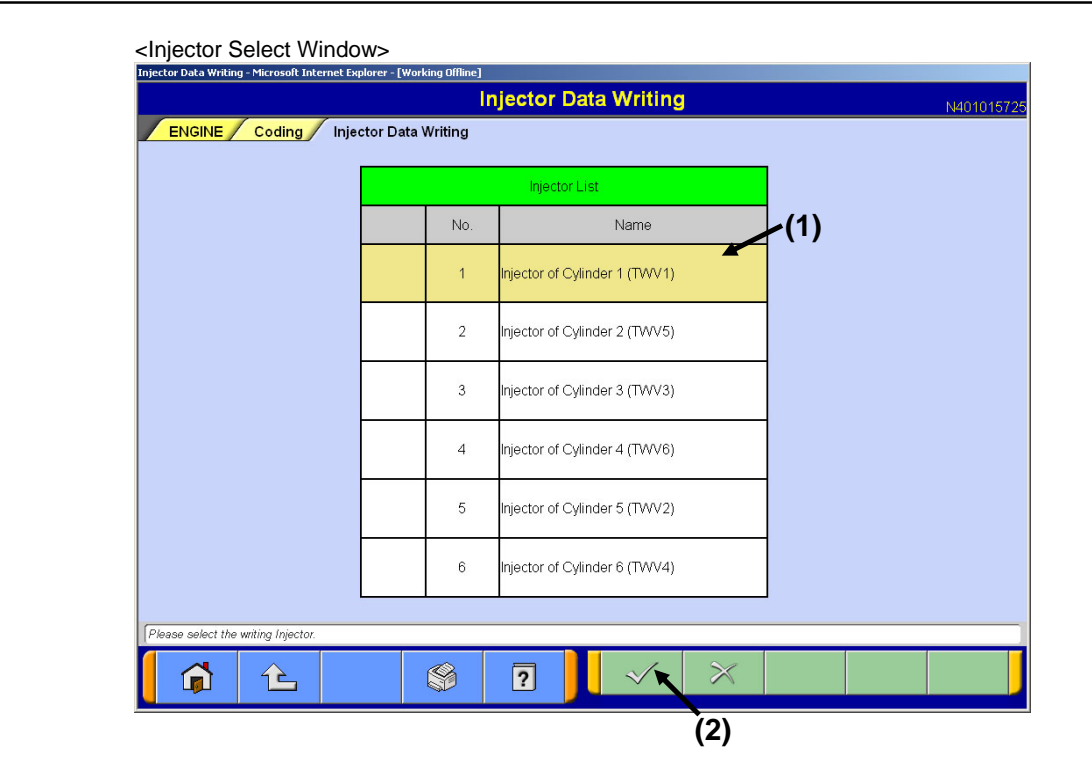

Window 7

- Select injector to which correction data is written from Injector List (Window 7: (1)).
- Press OK button (Window 7: (2)) to proceed to the Coding Data Input Window (Window 8).

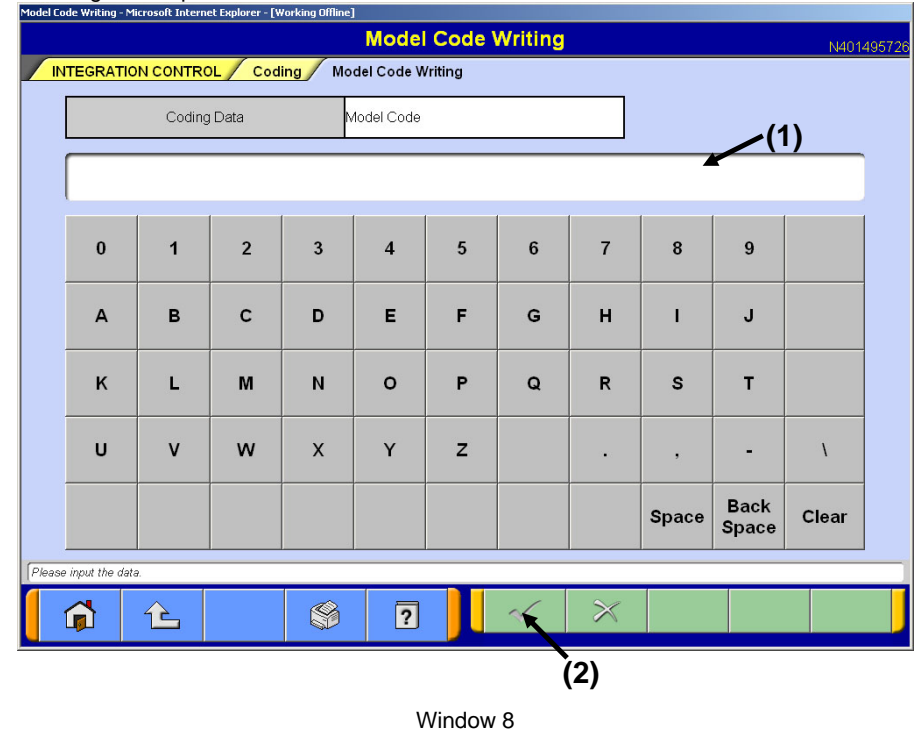

<Coding Data Input Window>

- Enter "correction data" which is described in Injector into Coding Data Input Field (Window 8: (1)) (4M: 6 digits, 6M: 30 digits) from the keyboard of MUT Screen or PC main unit.
- · Press OK button (Window 8: (2)) to proceed to the Work Memo Input Window (Window 9).

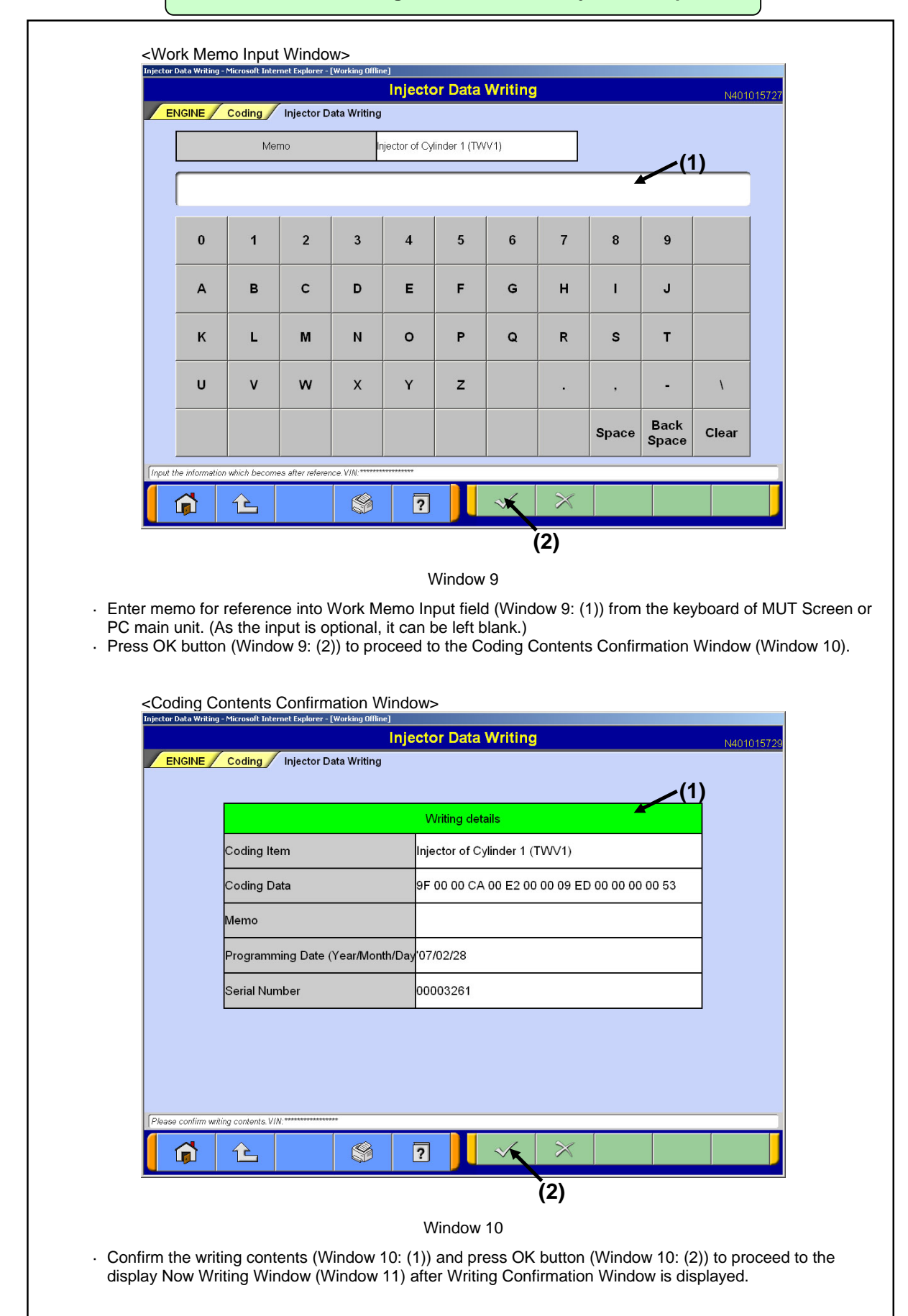

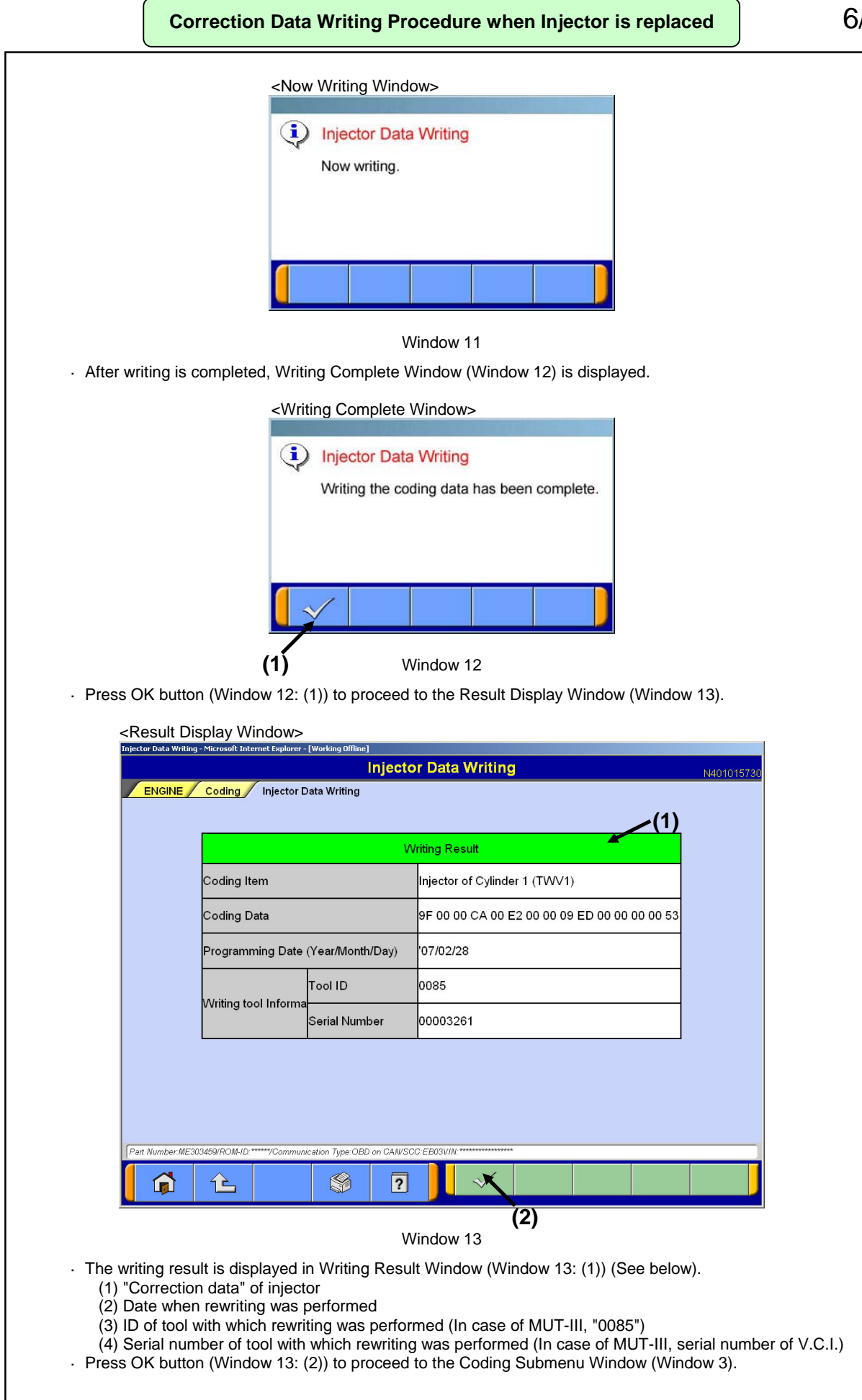

<sup>6/</sup> 

|   |                               | All Data Infor                                  | mation               |            | N4            | 10101573 |
|---|-------------------------------|-------------------------------------------------|----------------------|------------|---------------|----------|
|   | ENGINE Coding All [           | Data Information                                |                      |            |               |          |
| I |                               | Vehicle Informatio                              | n                    |            |               | ĺ        |
| ľ |                               |                                                 |                      | Writing to |               |          |
|   | Coding Item                   | Coding Data                                     | Programming Date (Ye | Tool ID    | Serial Number |          |
| ľ | Injector of Cylinder 1 (TWV1) | 9F 00 00 CA 00 E2 00 00 09 ED 00 00<br>00 00 53 | '06/10/20            | 0085       | 00008338      |          |
|   | Injector of Cylinder 2 (TWV5) | 9F 2F 00 00 00 00 14 00 09 00 00 00<br>00 00 AD | '06/10/20            | 0085       | 00008338      |          |
| ŀ | Injector of Cylinder 3 (TWV3) | 9F 00 00 00 00 00 17 00 1E 00 00 00<br>00 00 96 | '06/10/20            | 0085       | 00008338      |          |
| ľ | Injector of Cylinder 4 (TWV6) | 9F 00 00 00 00 00 10 00 17 00 13 00 00<br>00 8B | '06/10/20            | 0085       | 00008338      |          |
|   | Injector of Cylinder 5 (TWV2) | 9F 00 00 00 00 D8 00 00 00 E5 E3 00<br>00 00 41 | '06/10/20            | 0085       |               | •        |
| ľ | Injector of Cylinder 6 (TWV4) | 9F 2F 28 00 00 D6 18 00 15 00 00 00<br>00 00 43 | '06/10/20            | 0085       | 00008338      |          |
| 1 |                               |                                                 | 1 1                  |            |               |          |

#### Window 14

The following information which is written in ECU is displayed.
(1) "Correction data" of injector
(2) Date when rewriting was performed.
(3) ID of tool with which rewriting was performed (In case of MUT-III, "0085")
(4) Serial number of tool with which rewriting was performed (In case of MUT-III, serial number of V.C.I.)